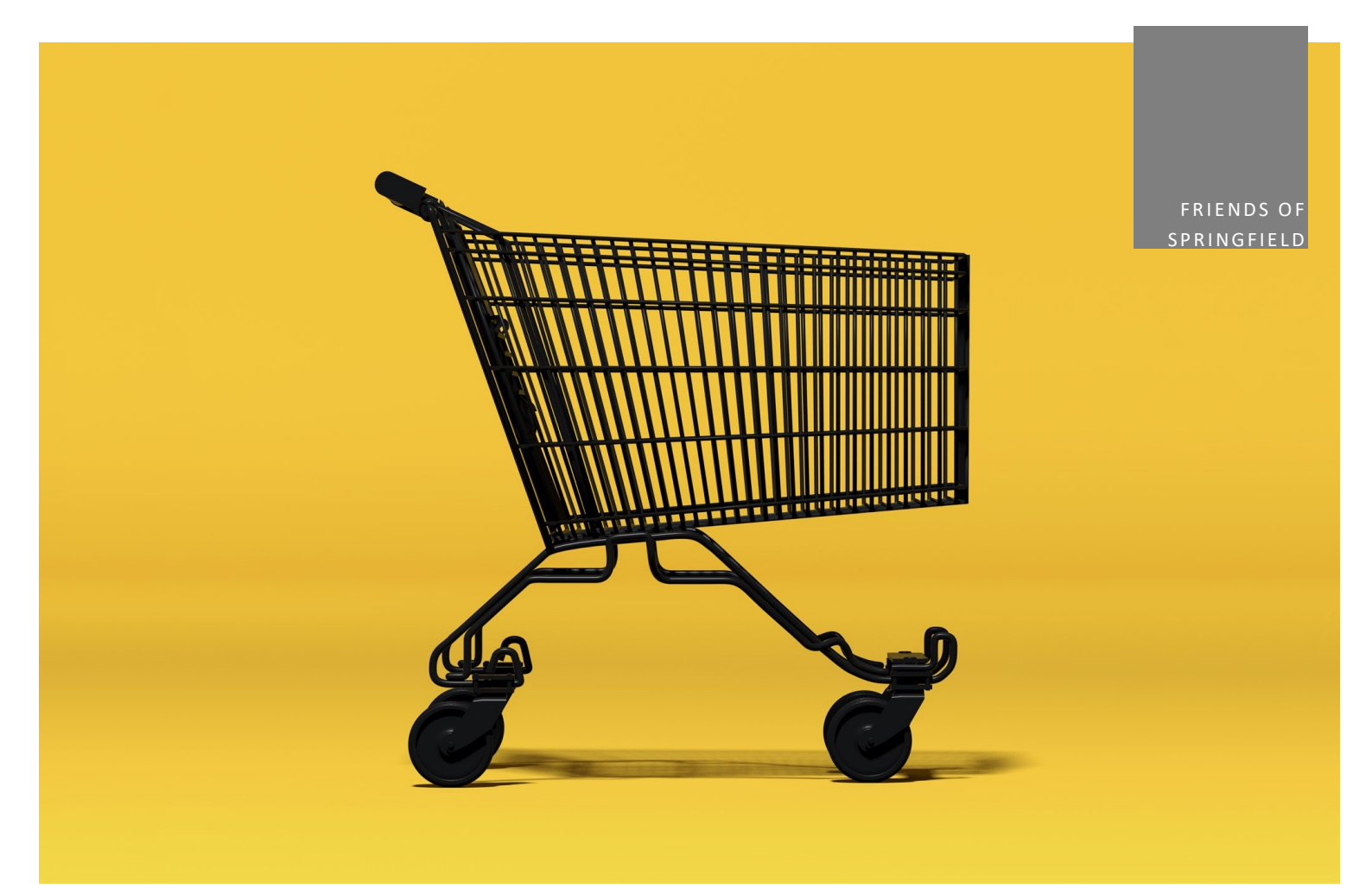

### How to donate as you shop

There are various schemes that donate money to charitable causes, just because you've chosen to shop with them online. The PTA at Springfield are registered with three of these schemes, so check out our quick guide about getting it set up.

## amazonsmile

With Amazon Smile, Amazon donates 0.5% of the value of every eligible purchase that you make, without it costing you a thing!

#### How to sign up for AmazonSmile on the Amazon Shopping app:

- 1. Open the Amazon Shopping app.
- 2. Navigate to the main menu  $(\equiv)$
- 3. Tap on Settings and then select "AmazonSmile"

4. Select 'Friends of Springfield (Pta) as your chosen charity and then follow the on-screen instructions to turn ON AmazonSmile in the mobile app. Once AmazonSmile has been activated in your app, future eligible app purchases will automatically generate a donation for the school.

#### How to sign up for Amazon Smile in your usual internet browser:

- 1. Visit smile.amazon.com
- 2. Sign in with your normal Amazon log in details.
- 3. Select 'Friends of Springfield (Pta)' as your chosen charity.

Start shopping! Remember to checkout at smile.amazon.com to generate donations for the school.

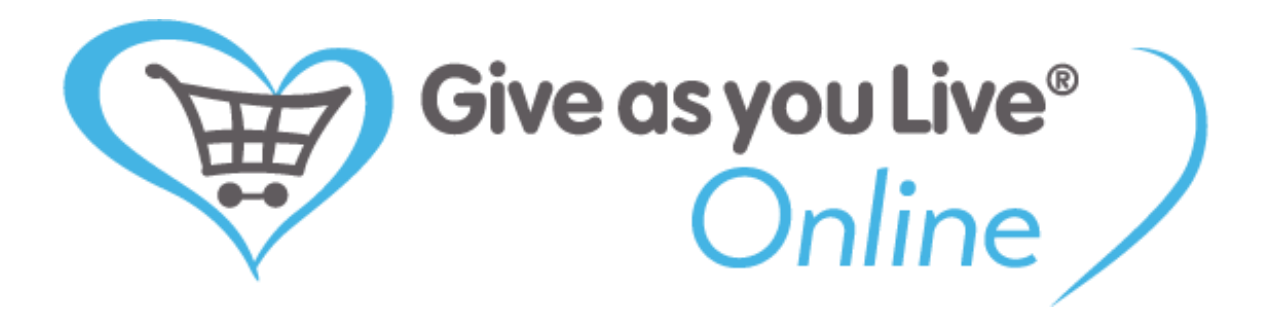

Give as you Live Online works in much the same way as a comparison site, with the retailer paying a commission for sending people to their sites – only in this case the commission is passed on to a charity of your choice.

Over 5,500 companies take part in Give as you Live, from high street names and online retail giants to supermarkets and energy providers.

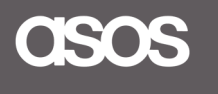

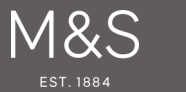

Sainsbury's

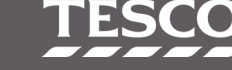

JOHNLEWIS & partners

1. Visit <u>www.giveasyoulive.com/signup/choose-charity</u> and select 'Friends of Springfield (Pta)' as your chosen charity.

2. Follow the instructions to create your account.

3. Agree to install the Donations Reminder – that way, when you are on a registered retailer's website, you will receive a prompt to go via Give as you Live at the checkout.

You can also browse for specific retailers or items on <u>www.giveasyoulive.com</u>

# GoRaise

We're also registered with GoRaise, which is the same concept as Give as you Live. They have over 3,000 participating retailers.

How to sign up:

- 1. Visit <u>www.goraise.co.uk</u>
- 2. Select 'Friends of Springfield (PTA)' as your chosen charity.

3. Install the donation reminder (<u>www.goraise.co.uk/donation-reminder</u>) for automatic prompts when you're on a GoRaise registered retailer or use <u>www.goraise.co.uk</u> to browse every time you shop online.